# Internetiniai adresai Kaip sukurti subdomeną?

1.Prisijunkite prie **Paslaugų valdymo**.

#### 2.Pasirinkite Tarnybų valdymas.

| Parinktys                 |                        |
|---------------------------|------------------------|
| • <u>Pradžia</u>          | Pradžia                |
| • <u>Tarnybų valdymas</u> | Sveiki Dmitrijau Ivano |
| Rekvizitai                |                        |
| Sąskaitos                 | Jus esate prisijungę p |
| Paslaugų pirkimas         | Jei kyla keblumų ar kl |
| Bylų naršyklė             |                        |
| Atsijungti                | Dekojame, kad naudo    |
|                           |                        |

Iškilo klausimų? PASLAUGU

3. Atsidariusiame lange pasirinkite internetinį adresą, kuriam norite sukurti subdomeną.

Pradžia » Adreso pasirinkimas

| Vieta serveryje, Mb                                            | MySQL            | FTP          |
|----------------------------------------------------------------|------------------|--------------|
| Užimta: 5.26                                                   | Duomenų bazių: 0 | Naudotojų: 1 |
| Viso: 500                                                      | Vietos, Mb: 0    |              |
| nternetiniai adresai-<br>Pridėti                               |                  |              |
| Internetiniai adresai<br>Pridėti                               |                  |              |
| Internetiniai adresai<br>Pridėti<br>Pasirinkite                |                  |              |
| Internetiniai adresai<br>Pridėti<br>Pasirinkite<br>avizauto.lt |                  |              |

4. Atsidariusiame lange pasirinkite "Subdomenų valdymas".

### Internetiniai adresai

Pradžia » Adreso pasirinkimas » Paslaugos pasirinkimas

Tarnybos-

Elektroninis paštas

El. pašto dėžučių sukūrimas, panaikinimas, slaptažodžio ir talpos k

El. laiškų nukreipimas keliems adresatams (Forwarders)

Internetinis adresas - jusuadresas.lt

Ištrinti šį adresą

Pervadinti

PHP in SSL prieiga

<u>Subdomenų valdymas</u>

5. Atsidariusiame lange paspauskite mygtuką "**Sukurti**".

| Subdomenų tarnybos valdymas – |
|-------------------------------|
|-------------------------------|

Pradžia » Adreso pasirinkimas » Paslaugos pasirinkimas » <u>Subdom</u>

-JUSUADRESAS.LT subdomenų sąrašas—

| Sukurti |        |         |
|---------|--------|---------|
|         | Vardas | Prieigo |
|         |        |         |
|         |        |         |
|         |        |         |
|         |        |         |
| Grįžti  |        |         |

6.Laukelyje "**Pavadinimas**" įveskite subdomeno pavadinimą ir paspauskite mygtuką "**Sukurti**".

## Internetiniai adresai

### Subdomenų tarnybos valdymas

#### Pradžia » Adreso pasirinkimas » Paslaugos pasirinkimas » Subdom

| Subdomeno parametrai |           |
|----------------------|-----------|
| Pavadinimas          | testas .j |
|                      | Sukurti   |
| Grįžti               |           |

7. Sveikiname. Jūs sėkmingai sukūrėte subdomeną.

| Subdomenų tarnybos valdymas                              |         |
|----------------------------------------------------------|---------|
| Pradžia » Adreso pasirinkimas » Paslaugos pasirinkimas » | Subdom  |
| JUSUADRESAS.LT subdomenų sąrašas                         |         |
| Sukurti                                                  |         |
| ¥ardas                                                   | Prieigo |
| testas.jusuadresas.lt                                    | 10,:    |
|                                                          |         |
|                                                          |         |
|                                                          |         |

Unikalus sprendimo identifikatorius: #1028 Autorius: vip Paskutinis atnaujinimas: 2015-06-09 11:25

Grižti